# BAB IV HASIL DAN PEMBAHASAN

Pada bab ini akan menjelaskan hasil dari penelitian Sistem Penunjang Keputusan Penentuan Finalis Dalam Pemilihan Duta Menggunakan Metode *Analytical Hierarchy Process* (AHP) berdasarkan bobot yang telah ditentukan. Adapun hasil dan pembahasan dari penelitian ini dijelaskan sebagai berikut :

#### 4.1 Hasil

Pada hasil implementasi sistem ini dijelaskan dalam bentuk tampilan program yang telah dijalankan (*running*). Adapun penjelasan fungsi atau kegunaan menumenu yang terdapat pada tampilan website ini adalah sebagai berikut :

#### 4.1.1 Implementasi Sistem Hak Akses Admin Duta Kampus

Implementasi sistem hak akses admin duta kampus digunakan oleh admin dalam mengelola data pengguna, data peserta dan master pemilihan seperti : menambahkan, mengedit, dan menghapus data tersebut. Adapun implementasi dengan hak akses admin duta kampus adalah sebagai berikut :

#### 4.1.1.1 Implementasi Tampilan Login (Admin Kampus)

Admin dapat *login* pada halaman *login* dengan memasukkan *e-mail* dan *password*. Desain tampilan *login* admin kampus adalah seperti pada gambar 4.1.

| Form Login                                                                                                    |  |
|----------------------------------------------------------------------------------------------------|--|
| Username                                                                                                    |  |
| Password                                                                                                    |  |
| Login                                                                                                    |  |
| Copyright © 2022 Sistem Penunjang Keputusan Duta<br>IIB Darmajaya<br>Created By Hera Tria - Sistem Informasi IIB Darmajaya |  |
| Created By Hera Tria - Sistem Informasi IIB Darmajaya                                                                      |  |

Gambar 4.1. Implementasi Tampilan Login (Admin Kampus)

# 4.1.1.2 Implementasi Tampilan Dashboard (Admin Kampus)

Pada implementasi tampilan *dashboard* data yang tampil berupa total peserta duta kampus dan grafik pemeringkatan. Tampilan halaman utama (*dashboard*) hak akses admin setelah berhasil *login* adalah seperti gambar 4.2.

|         | SPK - AHP        | 🗏 🤮 Hi, Hera Tria - Admin Kampus                                     | - |
|---------|------------------|----------------------------------------------------------------------|---|
| *       | Dashboard        | Selamat Datang, Hera Tria - Admin Kampus                             |   |
| MENU    |                  |                                                                      |   |
| Â       | Profil           | Tabl Breath Admin Kampur                                             |   |
| <u></u> | Master Peserta   | 5                                                                    |   |
|         | Master Pemilihan |                                                                      |   |
| *       | Pemilihan Duta   | Grafik Hasil Pemilihan                                               |   |
| C. Sant |                  | Hacil Pemilihan 💻                                                    |   |
| +3      | Logout           | 1.75                                                                 |   |
|         |                  | 1.5 Nama FADILA FITRYANI<br>Nilai Hasil Pemilihan ; 1.6559523809524% |   |
|         |                  | stopp 125                                                            |   |

Gambar 4.2. Implementasi Tampilan Dashboard (Admin Kampus)

# 4.1.1.3 Implementasi Tampilan Profil (Admin Kampus)

Pada tampilan *user*, admin dapat mengelola data profil duta kampus, seperti : Tampilan *user* hak akses admin kampus kampus adalah seperti gambar 4.3.

| Dashboard        | Data Pro  | 61 Aran                            |                  |                                                      |                                                     |                                                  |      |                            |            |           |
|------------------|-----------|------------------------------------|------------------|------------------------------------------------------|-----------------------------------------------------|--------------------------------------------------|------|----------------------------|------------|-----------|
|                  | Data Pit  | and the ranno                      |                  |                                                      |                                                     |                                                  |      |                            |            |           |
| Profil           | Show 1    | 0 v entries                        |                  |                                                      |                                                     |                                                  |      | Search:                    |            |           |
| Master Peserta   | No        | Nama                               | Alamat           | Sejarah                                              | Visi                                                | Misi                                             | Logo | Email                      | No<br>Telo | Aksi      |
| Master Pemilihan |           |                                    |                  |                                                      |                                                     |                                                  |      |                            | Turpe      |           |
| Pemilihan Duta   | 1.        | Duta<br>Kampus<br>IIB<br>Darmajaya | IIB<br>Darmajaya | Putera<br>Puteri<br>Kampus<br>Darmajaya<br>(PPKAD) / | 1. Menjadi<br>icon<br>kampus IIB<br>Darmajaya<br>2. | 1. Menjaga<br>nama baik<br>Duta<br>Kampus<br>dan | 治-   | dutakampus@darmajaya.ac.id | 0          | C<br>Edit |
| Logout           |           |                                    |                  | Duta kamp,<br>More                                   | Protokole,<br>More                                  | almamater<br>kam, More                           |      |                            |            | Hapus     |
|                  | Showing 1 | to 1 of 1 entrie                   | s                |                                                      |                                                     |                                                  |      |                            | Previous   | 1 Next    |
|                  |           |                                    |                  |                                                      |                                                     |                                                  |      |                            |            |           |

Gambar 4.3. Implementasi Tampilan Profil (Admin Kampus)

### 4.1.1.4 Implementasi Tampilan Master Peserta (Admin Kampus)

Pada implementasi tampilan master peserta, admin dapat mengelola data peserta duta kampus, seperti menambahkan, mengedit dan menghapus data peserta. Tampilan master peserta hak akses admin kampus adalah seperti gambar 4.4.

| SPK - AHP        |         |              |                            |                   |          |              |           |              | 🔍 Hi, Hera | a Tria - Admi  | n Kampu            |
|------------------|---------|--------------|----------------------------|-------------------|----------|--------------|-----------|--------------|------------|----------------|--------------------|
| Dashboard        | Data Pe | serta 🕂 Tamb | ah                         |                   |          |              |           |              |            |                |                    |
| U                |         |              |                            |                   |          |              |           |              |            |                |                    |
| Profil           | Show    | 10 🗸 entries |                            |                   |          |              |           | Se           | arch:      |                |                    |
| Master Peserta   | No      | NPM          | Nama                       | Jurusan           | Kelas    | Nomor HP     | Hal       | Alasan       | KRS        | Level          | Aksi               |
| Master Pemilihan | T.      |              |                            |                   | Mibat 11 |              | Diketahui | Bergabung 11 |            |                |                    |
| Pemilihan Duta   | 1.      | 2112140052   | OSALIA<br>BERLIAN<br>PUTRI | Bisnis<br>Digital | P14      | 089909889977 |           |              | R2F        | Duta<br>Kampus | Edit<br>Hapus      |
| Logout           | 2.      | 2112110163   | CHYNTIA<br>AURELIA         | Manajemen         | P10      | 089909889977 |           | -            | R          | Duta<br>Kampus | C<br>Edit<br>Hapus |
|                  | З.      | 2112120075   | FLORENCE<br>GRACEA         | Akuntansi         | P11      | 089909889977 | с.,       | -            | 10         | Duta<br>Kampus | ď                  |

Gambar 4.4. Implementasi Tampilan Master Peserta (Admin Kampus)

# 4.1.1.5 Implementasi Tampilan Master Pemilihan (Admin Kampus)

Pada implementasi tampilan master pemilihan, admin dapat menambahkan pemilihan yang diinginkan, seperti pemilihan duta kampus dan pemilihan duta genre. Selain itu juga pada menu ini admin dapat menambahkan, mengedit dan meghapus data kriteria dan sub kriteria Tampilan master pilihan hak akses admin kampus adalah seperti gambar 4.5.

| SPK - AHP        | =                                                                                                    | 🔘 Hi, Hera Tria - Admin Kampus 🔹 |
|------------------|----------------------------------------------------------------------------------------------------|----------------------------------|
| Dashboard        | Data Master Pemilihan + Tambah                                                                                          |                                  |
| NU               | _                                                                                                    |                                  |
| t Profil         | Show 10 v entries                                                                                                    | Search:                          |
| Master Peserta   | No 11 Nama Pemilihan 11 Aksi                                                                                            |                                  |
| Master Pemilihan | 1. Pemilihan Duta Kampus 2022 🔀 Edit 📲 Hapus 📓 Kriteria 🖥                                                               | AHP Kriteria                     |
| Pemilihan Duta   | Showing 1 to 1 of 1 entries                                                                                             | Previous 1 Next                  |
| ) Logout         |                                                                                                    |                                  |
|                  |                                                                                                    |                                  |
|                  |                                                                                                    |                                  |
|                  |                                                                                                    |                                  |
|                  | Copyright © 2022 Sistem Penunjang Keputusan Duta IIB Darmajaya<br>Created By Hera Tria - Sistem Informasi IIB Darmajaya | Version 1.0.0                    |

Gambar 4.5. Implementasi Tampilan Master Pemilihan (Admin Kampus)

# 4.1.1.6 Implementasi Tampilan Pemilihan Duta (Admin Kampus)

Pada implementasi tampilan pemilihan duta, admin dapat melihat data perhitungan AHP. Tampilan pemilihan hak akses admin kampus adalah seperti gambar 4.6.

|          | SPK - AHP        |                                                                                        | 🔍 Hi, Hera Tria - Admin Kampus |
|----------|------------------|----------------------------------------------------------------------------------------|--------------------------------|
| ñ        | Dashboard        | Sistem Pendukung Keputusan (SPK) Menggunakan Metode Analytical Hierarchy Process (AHP) |                                |
| U        |                  |                                                                                        |                                |
| Ľ        | Profil           | 1. Pemilihan Duta Kampus 2022                                                          |                                |
| 1        | Master Peserta   |                                                                                        |                                |
| <u>H</u> | Master Pemilihan | 1. Input Peserta 2. Input Kriteria 3. Proses 4. Hasit                                  |                                |
| 1        | Pemilihan Duta   |                                                                                        |                                |
|          |                  |                                                                                        |                                |
| D        | Logout           |                                                                                        |                                |
|          |                  |                                                                                        |                                |
|          |                  |                                                                                        |                                |
|          |                  | Convided: @ 2022 Sistem Requisions Kenuturan Duts IID Darmalaua                        | Version 1                      |
|          |                  | Created By Here Tria - Sistem Informed IIR Darmalaya                                   | Version 1.                     |

Gambar 4.6. Implementasi Tampilan Pemilihan Duta (Admin Kampus)

#### 4.1.2 Implementasi Sistem Hak Akses Admin Duta Genre

Implementasi sistem hak akses admin duta genre digunakan oleh admin dalam mengelola data pengguna, data peserta dan master pemilihan seperti : menambahkan, mengedit, dan menghapus data tersebut. Adapun implementasi dengan hak akses admin duta genre adalah sebagai berikut :

### 4.1.2.1 Implementasi Tampilan Login (Admin Genre)

Admin dapat *login* pada halaman *login* dengan memasukkan *e-mail* dan *password*. Desain tampilan *login* admin genre adalah seperti pada gambar 4.7.

| Form Login                                                                                                    |
|----------------------------------------------------------------------------------------------------|
| Username                                                                                                    |
| Password                                                                                                    |
|                                                                                                    |
| Login                                                                                                    |
|                                                                                                    |
| Copyright © 2022 Sistem Penunjang Keputusan Duta<br>IIB Darmajaya<br>Created By Hera Tria - Sistem Informasi IIB Darmajaya |
|                                                                                                    |

Gambar 4.7. Implementasi Tampilan Login (Admin Genre)

# 4.1.2.2 Implementasi Tampilan Dashboard (Admin Genre)

Pada implementasi tampilan *dashboard* data yang tampil berupa total peserta duta genre dan grafik pemeringkatan. Desain halaman utama (*dashboard*) hak akses admin setelah berhasil *login* adalah seperti gambar 4.8.

|         | SPK - AHP        |                                    | 💭 Hi, Tria - Admin Genre 🔹                     |
|---------|------------------|------------------------------------|------------------------------------------------|
| *       | Dashboard        | Selamat Datang, Tria - Admin Genre |                                                |
| MENU    |                  |                                    |                                                |
| 盦       | Profil           | Tel Burn Main Com                  |                                                |
| <u></u> | Master Peserta   | 5                                  |                                                |
| Ltd     | Master Pemilihan |                                    |                                                |
| *       | Pemilihan Duta   | Grafik Hasil Pemilihan             |                                                |
|         |                  | Hasil Pemilihan                    | =                                              |
| -2      | Logout           | 1.6                                |                                                |
|         |                  | 1.4                                | Nama. SURATNO<br>Nilai Hasil Pemilihan : 1.55% |
|         |                  | sentre 1.2                         |                                                |

Gambar 4.8. Implementasi Tampilan Dashboard (Admin Genre)

# 4.1.2.3 Implementasi Tampilan Profil (Admin Genre)

Pada tampilan *user*, admin dapat mengelola data profil duta genre, seperti : Tampilan *user* hak akses admin genre genre adalah seperti gambar 4.9.

|    | SPK - AHP        | =                                                                   | 🚇 Hi, Tria - Admin Genre |
|----|------------------|---------------------------------------------------------------------|--------------------------|
| ñ  | Dashboard        | Data Profil (+ Tambah                                               |                          |
| U  |                  |                                                                     |                          |
|    | Profil           | Show 10 v entries Sea                                               | irch:                    |
| m  | Master Peserta   | No 11 Nama 11 Alamat 11 Sejarah 11 Visi 11 Misi 11 Logo 11 Email 11 | No Telp 11 Aksi 11       |
| l. | Master Pemilihan | No data available in table                                          |                          |
|    | Pemilihan Duta   | Showing 0 to 0 of 0 entries                                         | Previous Next            |
| 3  | Logout           |                                                                     |                          |
|    |                  |                                                                     |                          |
|    |                  |                                                                     |                          |
|    |                  |                                                                     |                          |
|    |                  |                                                                     |                          |
|    |                  | Copyright © 2022 Sistem Penunjang Keputusan Duta IIB Darmajaya      | Version 1.0              |

Gambar 4.9. Implementasi Tampilan Profil (Admin Genre)

# 4.1.2.4 Implementasi Tampilan Master Peserta (Admin Genre)

Pada implementasi tampilan master peserta, admin dapat mengelola data peserta duta genre, seperti menambahkan, mengedit dan menghapus data peserta. Tampilan master peserta hak akses admin genre adalah seperti gambar 4.10.

| SPK - AHP        | =       |              |                            |                       |          |              |              |              | 0       | Hi, Tria - A  | Admin Genre   |
|------------------|---------|--------------|----------------------------|-----------------------|----------|--------------|--------------|--------------|---------|---------------|---------------|
| Dashboard        | Data Pe | serta + Tamb | ah                         |                       |          |              |              |              |         |               |               |
|                  |         | _            |                            |                       |          |              |              |              |         |               |               |
| Profil           | Show :  | 10 🗸 entries |                            |                       |          |              |              |              | Search: |               |               |
| laster Peserta   | No      | NPM          | Nama                       | Jurusan               | Kelas    | Nomor HP     | Hal          | Alasan       | KRS     | Level         | Aksi          |
| laster Pemilihan | 1.      |              |                            |                       | Mibat 11 |              | Diketahui 11 | Bergabung 11 |         |               |               |
| temilihan Duta   | 1.      | 2111050009   | PUTRI<br>REGINA<br>PRAYOGA | Sistem<br>Informasi   | P12      | 087789099900 | -            | -            | RCF     | Duta<br>Genre | Edit<br>Hapus |
| Logout           | 2.      | 2111010002   | FAREL AL<br>HAKIM          | Teknik<br>Informatika | P03      | 089909889977 |              | •            | 2       | Duta<br>Genre | Edit<br>Hapus |
|                  | З.      | 2111010016   | CHICHIE                    | Teknik<br>Informatika | P10      | 089909889977 | 6            | 2            | 12      | Duta<br>Genre | ď             |

Gambar 4.10. Implementasi Tampilan Master Peserta (Admin Genre)

#### 4.1.2.5 Implementasi Tampilan Master Pemilihan Duta (Admin Genre)

Pada implementasi tampilan master pemilihan duta, admin dapat menambahkan pemilihan yang diinginkan, seperti pemilihan duta genre dan pemilihan duta genre. Selain itu juga admin dapat menambahkan, mengedit dan menghapus data kriteria dan sub kriteria. Tampilan master pilihan hak akses admin genre adalah seperti gambar 4.11.

| SPK - AHP        | =                                                              | 🔍 Hi, Tria - Admin Genre            |
|------------------|----------------------------------------------------------------|-------------------------------------|
| Dashboard        | Data Master Pemilihan 🔶 Tambah                                 |                                     |
|                  |                                                                |                                     |
| Profil           | Show 10 👻 entries                                              | Search:                             |
| Master Peserta   | No Ti Nama Pemilihan Ti Aksi                                   |                                     |
| Master Pemilihan | 1. Pemilihan Duta Genre 2022                                   | a 🔲 AHP Kriteria 🗳 AHP Sub Kriteria |
| Pemilihan Duta   | Showing 1 to 1 of 1 entries                                    | Previous 1 Next                     |
| Logout           |                                                                |                                     |
|                  |                                                                |                                     |
|                  |                                                                |                                     |
|                  |                                                                |                                     |
|                  | Copyright @ 2022 Sistem Penunjang Keputusan Duta IIB Darmajaya | Version 1.                          |

Gambar 4.11. Implementasi Tampilan Master Pemilihan Duta (Admin Genre)

### 4.1.2.6 Implementasi Tampilan Pemilihan (Admin Genre)

Pada implementasi tampilan pemilihan, admin dapat melihat data perhitungan AHP. Tampilan pemilihan hak akses admin genre adalah seperti gambar 4.12.

|    | SPK - AHP        | =                                                                                  | 🚇 Hi, Tria - Admin Genre |
|----|------------------|------------------------------------------------------------------------------------|--------------------------|
| ŝ  | Dashboard        | Sistem Pendukung Keputusan (SPK) Menggunakan Metode Analytical Hierarchy Process ( | AHP)                     |
| U  |                  |                                                                                    |                          |
| t  | Profil           | 1. Pemilihan Duta Genre 2022                                                       |                          |
| 1  | Master Peserta   |                                                                                    |                          |
| ¥. | Master Pemilihan | 1. Input Peserta 2. Input Kriteria 3. Proses 4. Hasil                              |                          |
| \$ | Pemilihan Duta   |                                                                                    |                          |
|    |                  |                                                                                    |                          |
| 2  | Logout           |                                                                                    |                          |
|    |                  |                                                                                    |                          |
|    |                  |                                                                                    |                          |
|    |                  |                                                                                    |                          |
|    |                  | Copyright © 2022 Sistem Penunjang Keputusan Duta IIB Darmajaya                     | Version 1.0              |

Gambar 4.12. Implementasi Tampilan Pemilihan (Admin Genre)

# 4.1.3 Implementasi Sistem Hak Akses Juri Duta Kampus

Implementasi sistem hak akses juri duta kampus digunakan oleh juri untuk memberikan penilaian kepada peserta duta kampus dan meng-*input* kan nilai ke sistem. Adapun implementasi dengan hak akses juri duta kampus adalah sebagai berikut :

# 4.1.3.1 Implementasi Tampilan Login (Juri Duta Kampus)

Juri dapat *login* pada halaman *login* dengan memasukkan *e-mail* dan *password*. Desain tampilan *login* juri duta kampus adalah seperti pada gambar 4.13.

| Form Login                                                        |
|-------------------------------------------------------------------|
| Username                                                          |
| Password                                                          |
|                                                                   |
| Cogn                                                              |
| Copyright © 2022 Sistem Penunjang Keputusan Duta<br>IIB Darmalava |
| Created By Hera Tria - Sistem Informasi IIB Darmajaya             |

Gambar 4.13. Implementasi Tampilan Login (Juri Duta Kampus)

#### 4.1.3.2 Implementasi Tampilan Dashboard (Juri Duta Kampus)

Pada implementasi tampilan *dashboard* data yang tampil berupa total peserta duta kampus dan grafik pemeringkatan. Desain halaman utama (*dashboard*) hak akses juri duta kampus setelah berhasil *login* adalah seperti gambar 4.14.

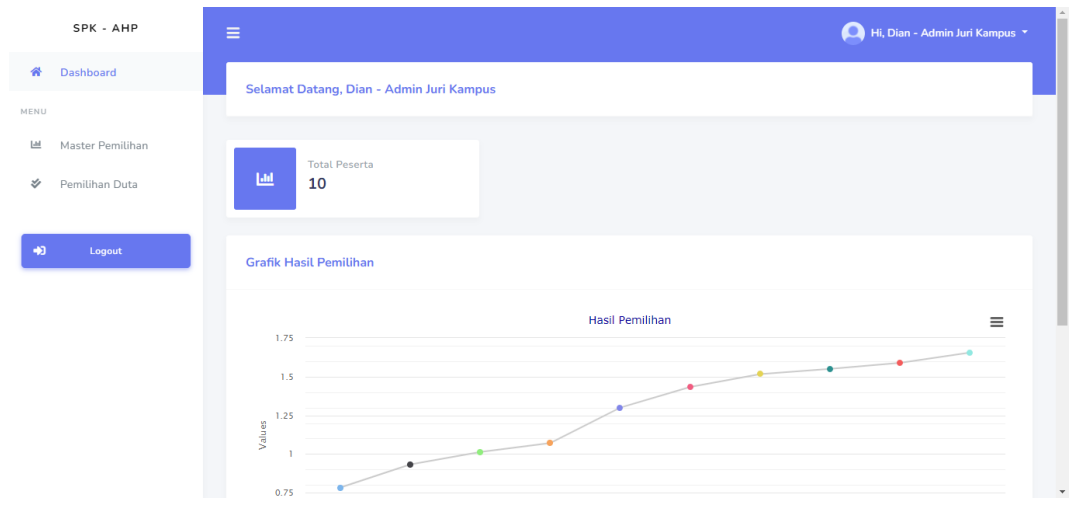

Gambar 4.14. Implementasi Tampilan Dashboard (Juri Duta Kampus)

#### 4.1.3.3 Implementasi Tampilan Master Pemilihan Duta (Juri Duta Kampus)

Pada implementasi tampilan master pemilihan duta, juri duta kampus dapat menambahkan pemilihan yang diinginkan, seperti pemilihan duta kampus dan pemilihan duta genre. Selain itu juga juri dapat menambahkan, mengedit dan menghapus data kriteria dan sub kriteria. Tampilan master pilihan hak akses juri duta kampus adalah seperti gambar 4.15.

| SPK - AHP        | =                                                                                                    | Hi, Dian - Admin Juri Kampus |
|------------------|----------------------------------------------------------------------------------------------------|------------------------------|
| Dashboard        | Data Master Pemilihan (+ Tambab                                                                                         |                              |
| Master Pemilihan | Show 10 🗸 entries                                                                                                    | Search:                      |
| 🛿 Pemilihan Duta | No 11 Nama Pemilihan 11 Aksi                                                                                            |                              |
| ◆) Logout        | 1. Pemilihan Duta Kampus 2022 🔀 Edit 📲 Hapus 🗈 Kriteria 🚺 AHP Kriteria 👔                                                | 🖬 AHP Sub Kriteria           |
|                  | Showing 1 to 1 of 1 entries                                                                                             | Previous 1 Next              |
|                  |                                                                                                    |                              |
|                  |                                                                                                    |                              |
|                  |                                                                                                    |                              |
|                  | Copyright © 2022 Sistem Penunjang Keputusan Duta IIB Darmajaya<br>Created By Hera Tria - Sistem Informasi IIB Darmajaya | Version 1.0                  |

Gambar 4.15. Implementasi Tampilan Master Pemilihan Duta (Juri Duta Kampus)

# 4.1.3.4 Implementasi Tampilan Pemilihan (Juri Duta Kampus)

Pada implementasi tampilan pemilihan, juri duta kampus dapat mengelola data perhitungan AHP. Tampilan pemilihan hak akses juri duta kampus adalah seperti gambar 4.16.

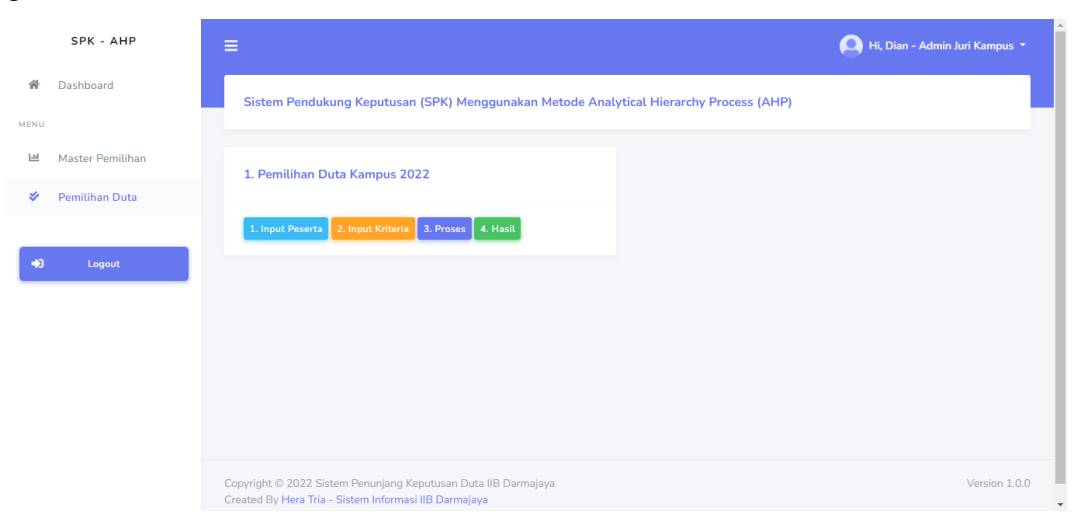

Gambar 4.16. Implementasi Tampilan Pemilihan (Juri Duta Kampus)

# 4.1.4 Implementasi Sistem Hak Akses Juri Duta Genre

Implementasi sistem hak akses juri duta genre digunakan oleh juri untuk memberikan penilaian kepada peserta duta genre dan meng-*input* kan nilai ke

sistem. Adapun implementasi dengan hak akses juri duta genre adalah sebagai berikut :

#### 4.1.4.1 Implementasi Tampilan Login (Juri Duta Genre)

Juri dapat *login* pada halaman *login* dengan memasukkan *e-mail* dan *password*. Desain tampilan *login* juri duta genre adalah seperti pada gambar 4.17.

| Form Login                                                                                                    |
|----------------------------------------------------------------------------------------------------|
| Username                                                                                                    |
| Password                                                                                                    |
|                                                                                                    |
| Login                                                                                                    |
|                                                                                                    |
| Copyright © 2022 Sistem Penunjang Keputusan Duta<br>IIB Darmajaya<br>Created By Hera Tria - Sistem Informasi IIB Darmajaya |
|                                                                                                    |

Gambar 4.17. Implementasi Tampilan Login (Juri Duta Genre)

### 4.1.4.2 Implementasi Tampilan Dashboard (Juri Duta Genre)

Pada implementasi tampilan *dashboard* data yang tampil berupa total peserta duta genre dan grafik pemeringkatan. Desain halaman utama (*dashboard*) hak akses juri duta genre setelah berhasil *login* adalah seperti gambar 4.18.

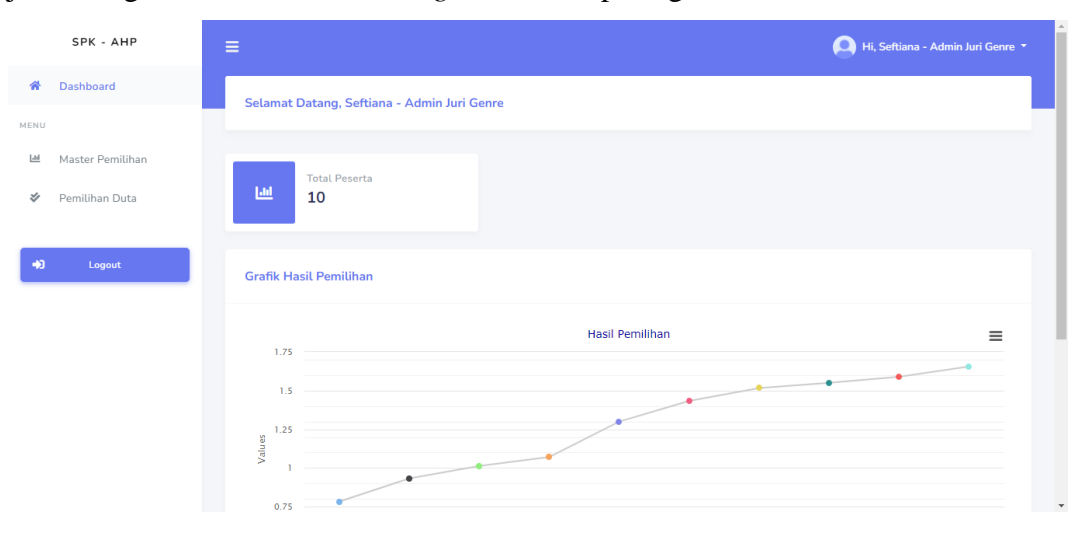

Gambar 4.18. Implementasi Tampilan *Dashboard* (Juri Duta Genre)

### 4.1.4.3 Implementasi Tampilan Master Pemilihan Duta (Juri Duta Genre)

Pada implementasi tampilan master pemilihan duta, juri duta kampus dapat menambahkan pemilihan yang diinginkan, seperti pemilihan duta kampus dan pemilihan duta genre. Selain itu juga juri dapat menambahkan, mengedit dan menghapus data kriteria dan sub kriteria. Tampilan master pilihan hak akses juri duta genre adalah seperti gambar 4.19.

| SPK - AHP          | 🚍 🤤 Hi, Seftiana - Admin Juri Genre *                                                                                                 |
|--------------------|----------------------------------------------------------------------------------------------------|
| A Dashboard        | Data Master Pemilihan (+Tambah                                                                                                    |
| Master Pemilihan   | Show 10 v entries Search:                                                                                                    |
| 🐓 🛛 Pemilihan Duta | No 11 Nama Pemilihan 11 Aksi 11                                                                                                    |
| ◆) Logout          | 1. Pemilihan Duta Genre 2022 🔐 Edit 📱 Hapus 🖹 Kriteria 📑 AHP Kriteria 🖃 AHP Sub Kriteria                                              |
|                    | Showing 1 to 1 of 1 entries Previous 1 Next                                                                                           |
|                    |                                                                                                    |
|                    |                                                                                                    |
|                    |                                                                                                    |
|                    | Copyright © 2022 Sistem Penunjang Keputusan Duta IIB Darmajaya Version 1.0.0<br>Created By Hera Tria - Sistem Informasi IIB Darmajaya |

Gambar 4.19. Implementasi Tampilan Master Pemilihan Duta (Juri Duta Genre)

### 4.1.4.4 Implementasi Tampilan Pemilihan (Juri Duta Genre)

Pada implementasi tampilan pemilihan, juri duta genre dapat mengelola data perhitungan AHP. Tampilan pemilihan hak akses juri duta genre adalah seperti gambar 4.20.

|      | SPK - АНР        | =                                                                                      | 🔍 Hi, Seftiana - Admin Juri Genre 🔻 |
|------|------------------|----------------------------------------------------------------------------------------|-------------------------------------|
| 샭    | Dashboard        | Sistem Pendukung Keputusan (SPK) Menggunakan Metode Analytical Hierarchy Process (AHP) |                                     |
| IENU |                  |                                                                                        |                                     |
| ш    | Master Pemilihan | 1. Pemilihan Duta Genre 2022                                                           |                                     |
| *    | Pemilihan Duta   |                                                                                        |                                     |
| +)   | Logout           | 1. Input Peserta 2. Input Kriteria 3. Proses 4. Hasit                                  |                                     |
|      |                  | Copyright © 2022 Sistem Penunjang Keputusan Duta IIB Darmajaya                         | Version 1.0.0                       |

Gambar 4.20. Implementasi Tampilan Pemilihan (Juri Duta Genre)

### 4.1.5 Implementasi Sistem Hak Akses User

Hasil perancangan halaman *user* memiliki tujuan agar *user* dapat melihat data peserta duta kampus dan duta genre, data statistik dan hasil pemeringkatan. Tampilan sistem dengan hak akses *user* adalah sebagai berikut:

### 4.1.5.1 Impelemntasi Tampilan Dashboard (User)

Implementasi ampilan *dashboard* menampilkan deskripsi tentang duta kampus dan duta genre. Implementasi halaman utama (*dashboard*) hak akses *user* setelah berhasil *login* adalah seperti gambar 4.21.

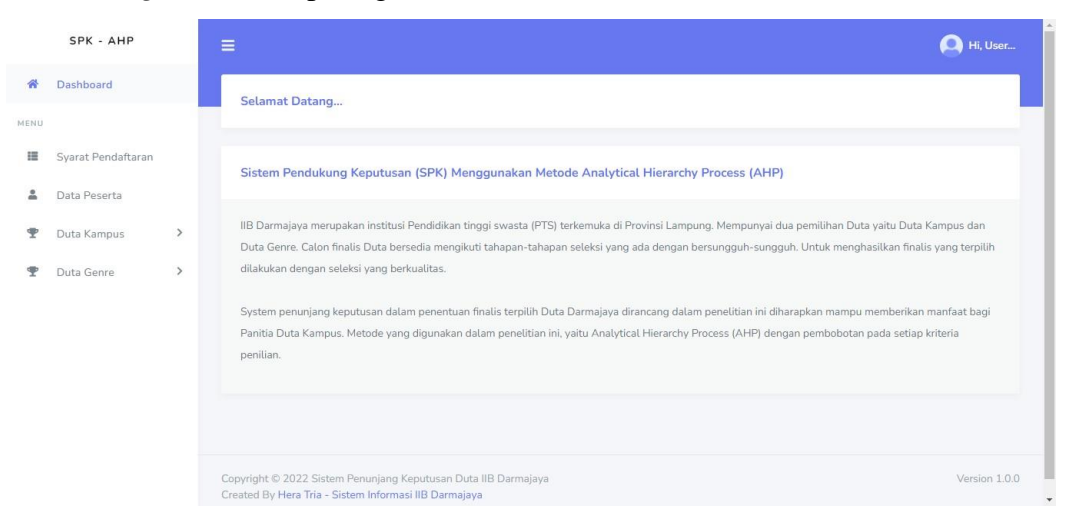

Gambar 4.21. Implementasi Tampilan Dashboard (User)

#### 4.1.5.2 Implementasi Tampilan Syarat Pendaftaran (User)

Pada implementasi tampilan syarat pendaftaran, *user* dapat melihat informasi syarat pendaftaran peserta duta kampus maupun duta genre dan *user* dapat melakukan registrasi pendaftaran secara mandiri. Implementasi tampilan data peserta hak akses *user* adalah seperti gambar 4.22.

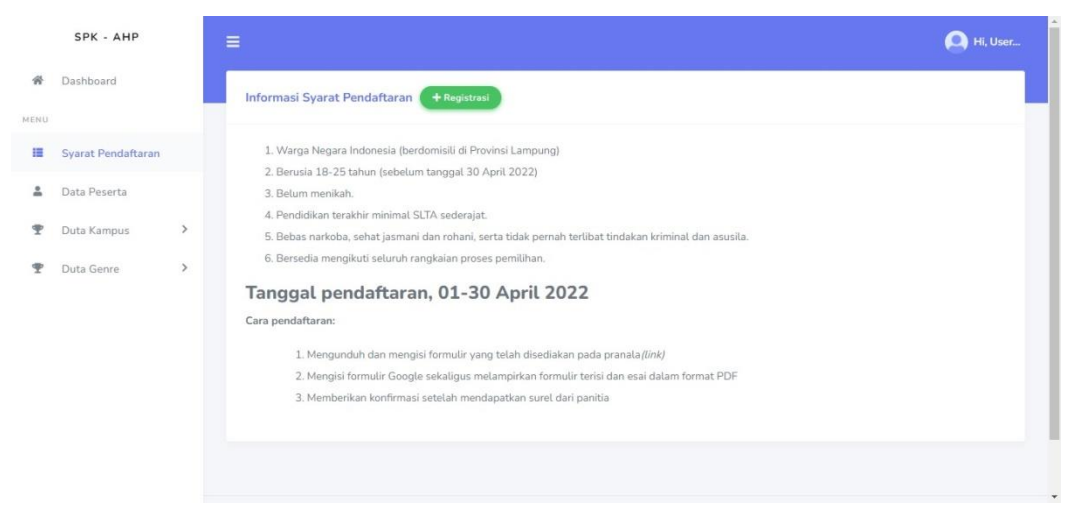

Gambar 4.22. Implementasi Tampilan Syarat Pendaftaran (User)

### 4.1.5.3 Implementasi Tampilan Data Peserta (User)

Pada implementasi tampilan Data Peserta, *user* dapat melihat, mengunduh dan mencetak data peserta duta kampus dan duta genre. Implementasi tampilan data peserta hak akses *user* adalah seperti gambar 4.23.

|      | SPK - AHP          |   | =    |                   |                         |                |                |              |                  |                     |       | 🙆 Hi, U        |
|------|--------------------|---|------|-------------------|-------------------------|----------------|----------------|--------------|------------------|---------------------|-------|----------------|
| ñ    | Dashboard          |   | Data | Peserta           |                         |                |                |              |                  |                     |       |                |
| MENU |                    |   |      |                   |                         |                |                |              |                  |                     |       |                |
| III  | Syarat Pendaftaran |   | Data | a Peserta Duta Ka | ampus Data Pese         | rta Duta Genre |                |              |                  |                     |       |                |
| 4    | Data Peserta       |   | Сору | CSV Exce          | l PDF Print             |                |                |              |                  |                     |       |                |
| Ŧ    | Duta Kampus        | > |      |                   |                         |                |                |              |                  | Search              | к     |                |
| Ŧ    | Duta Genre         | > | No   | NPM               | Nama                    | Jurusan        | Kelas<br>Mibat | Nomor HP     | Hal<br>Diketahui | Alasan<br>Bergabung | KRS   | Level          |
|      |                    |   | 1.   | 2112140052        | OSALIA BERLIAN<br>PUTRI | Bisnis Digital | P14            | afghgg       | -                | .*.                 | 12    | Duta<br>Kampus |
|      |                    |   | 2.   | 2112110163        | CHYNTIA<br>AURELIA      | Manajemen      | P10            | 089909889977 | -                | •                   | R     | Duta<br>Kampus |
|      |                    |   | з.   | 2112120075        | FLORENCE                | Akuntansi      | P11            | 089909889977 |                  | *                   | POF . | Duta<br>Kampus |

Gambar 4.23. Implementasi Tampilan Data Peserta (User)

#### 4.1.5.4 Implementasi Tampilan Profil Duta Kampus (User)

Pada implementasi tampilan profil duta kampus, *user* dapat melihat, mengunduh dan mencetak data profil tentang duta kampus. Implementasi tampilan profil duta kampus hak akses *user* adalah seperti gambar 4.24.

|      | SPK - AHP                                       |   |     |                 |                             |                  |                                                   |                                               |                                               |      |                                 |            | 🔍 Hi, User        |
|------|-------------------------------------------------|---|-----|-----------------|-----------------------------|------------------|---------------------------------------------------|-----------------------------------------------|-----------------------------------------------|------|---------------------------------|------------|-------------------|
| ñ    | Dashboard                                       |   | Dat | ta Profi        | iL                          |                  |                                                   |                                               |                                               |      |                                 |            |                   |
| 4ENU |                                                 |   |     |                 |                             |                  |                                                   |                                               |                                               |      |                                 |            |                   |
| 10   | Syarat Pendaftaran                              |   | 0   | ору С           | CSV Exc                     | el PDF           | Print                                             |                                               |                                               |      |                                 |            |                   |
| *    | Data Peserta                                    |   |     |                 |                             |                  |                                                   |                                               |                                               |      | Search:                         |            |                   |
| Ŧ    | Duta Kampus                                     | ~ | N   | lo Na           | ima                         | Alamat           | Sejarah                                           | Visi                                          | Misi                                          | Logo | Email                           | No<br>Telp | Aksi              |
|      | Profil Duta<br>Statistik<br>Hasil Pemeringkatan |   | 1   | Du<br>Kai<br>Da | ita<br>mpus IIB<br>irmajaya | liB<br>Darmajaya | Putera Puteri<br>Kampus<br>Darmajaya<br>(PPKAD) / | 1. Menjadi<br>icon kampus<br>IIB<br>Darmajaya | 1. Menjaga<br>nama baik<br>Duta<br>Kampus dan |      | officialdutadarmajaya@gmail.com | 0          | <b>⊘</b><br>Lihat |
| P    | Duta Genre                                      | > |     |                 |                             |                  | Duta kamp,<br>More.,                              | 2. Protokole,<br>More                         | almamater<br>kam, More                        |      |                                 |            |                   |
|      |                                                 |   | Sho | wing 1 to       | o 1 of 1 entr               | ies              |                                                   |                                               |                                               |      | First Previous                  | 1          | Next Last         |

Gambar 4.24. Implementasi Tampilan Profil Duta Kampus (User)

### 4.1.5.5 Implementasi Tampilan Statistik Duta Kampus (User)

Pada implementasi tampilan statistik, *user* akan dapat melihat total peserta duta kampus dan grafik pemeringkatan duta kampus. Implementasi tampilan statistik duta kampus hak akses *user* adalah seperti gambar 4.25.

|      | SPK - AHP           |   |                                                                                           | 🔍 Hi, User |
|------|---------------------|---|-------------------------------------------------------------------------------------------|------------|
| *    | Dashboard           |   | Data Statistik Duta Kampus                                                                |            |
| MENU |                     |   |                                                                                           |            |
| ш    | Syarat Pendaftaran  |   | Tabl Recents Duty Kampur                                                                  |            |
| *    | Data Peserta        |   | 6                                                                                         |            |
| Ŧ    | Duta Kampus         | ~ |                                                                                           |            |
|      | Profil Duta         |   | Grafik Hasil Pemilihan                                                                    |            |
|      | Statistik           |   |                                                                                           |            |
|      | Hasil Pemeringkatan |   | Hasil Pemilihan                                                                           | =          |
| Ŧ    | Duta Genre          | > | 1.75                                                                                      |            |
|      |                     |   | 1.5<br>1.25<br>1.25<br>1.2<br>1.2<br>1.2<br>1.2<br>1.2<br>1.2<br>1.2<br>1.2<br>1.2<br>1.2 |            |

Gambar 4.25. Implementasi Tampilan Statistik Duta Kampus (User)

### 4.1.5.6 Implementasi Tampilan Hasil Pemeringkatan Duta Kampus (User)

Pada implementasi tampilan hasil pemeringkatan duta kampus, *user* dapat melihat hasil pemeringkatan duta kampus. Implementasi tampilan hasil pemeringkatan duta kampus hak akses *user* adalah seperti gambar 4.26.

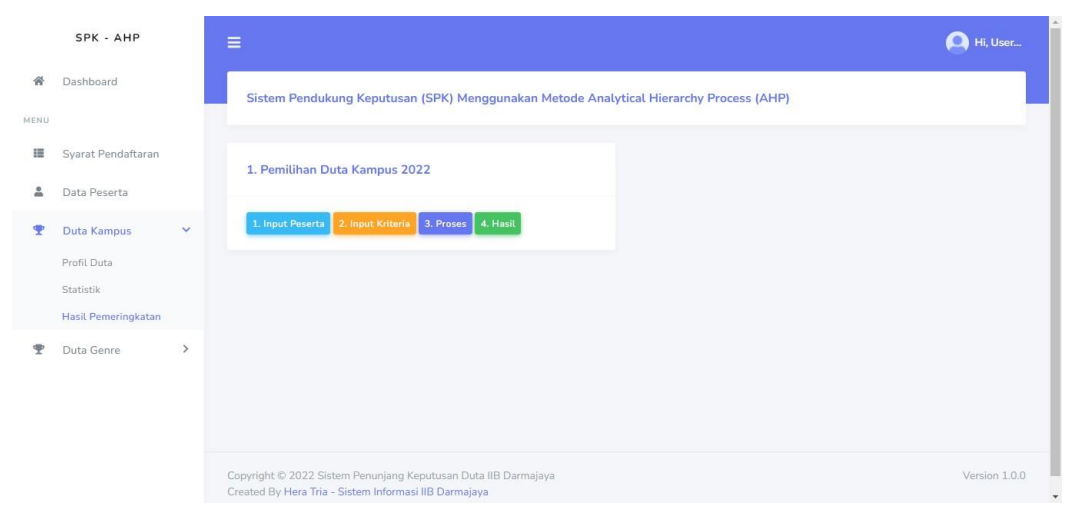

Gambar 4.26. Implementasi Tampilan Hasil Pemeringkatan Duta Kampus (User)

# 4.1.5.7 Implementasi Tampilan Profil Duta Genre (User)

Pada implementasi tampilan profil duta genre, *user* dapat melihat, mengunduh dan mencetak data profil tentang duta genre. Implementasi tampilan profil duta genre hak akses *user* adalah seperti gambar 4.27.

|      | SPK - AHP                |   |           |                     |           |         |            |                  |      |       |             | 🔔 Hi, Use |
|------|--------------------------|---|-----------|---------------------|-----------|---------|------------|------------------|------|-------|-------------|-----------|
| ñ    | Dashboard                |   | Data Pro  | ofil                |           |         |            |                  |      |       |             |           |
| MENU |                          |   |           |                     |           |         |            |                  |      |       |             |           |
| ш    | Syarat Pendaftaran       |   | Сору      | CSV Excel           | PDF Print |         |            |                  |      |       |             |           |
| *    | Data Peserta             |   |           |                     |           |         |            |                  |      |       | Search:     |           |
| Ŧ    | Duta Kampus              | > | No        | Nama                | Alamat    | Sejarah | Visi       | Misi             | Logo | Email | No Telp     | Aksi      |
| Ŧ    | Duta Genre               | ~ |           |                     |           |         | No data av | ailable in table |      |       |             |           |
|      | Profil Duta<br>Statistik |   | Showing ( | ) to 0 of 0 entries |           |         |            |                  |      | Fir   | st Previous | Next Last |
|      | Hasil Pemeringkatan      |   |           |                     |           |         |            |                  |      |       |             |           |

Gambar 4.27. Implementasi Tampilan Profil Duta Genre (User)

#### 4.1.5.8 Implementasi Tampilan Statistik Duta Genre (User)

Pada implementasi tampilan statistik, *user* dapat melihat total peserta duta genre dan grafik pemeringkatan duta genre. Implementasi tampilan statistik duta genre hak akses *user* adalah seperti gambar 4.28.

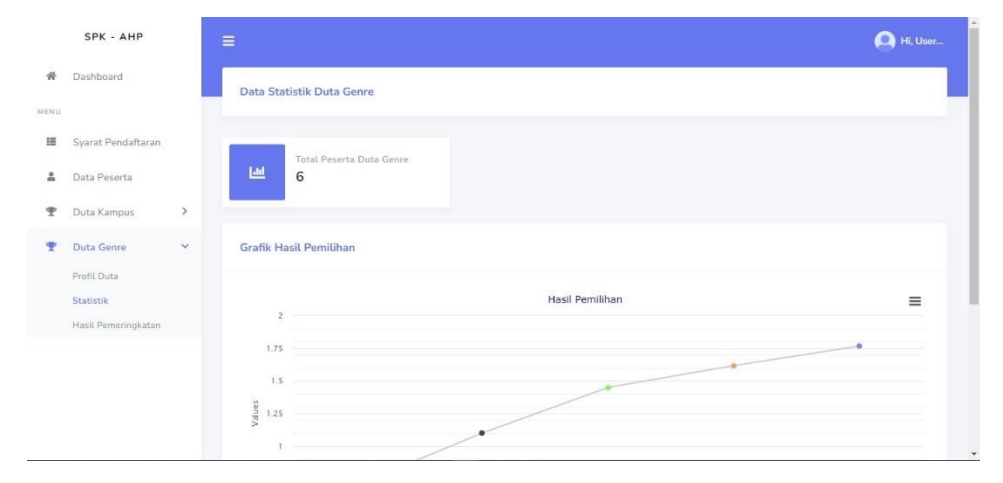

Gambar 4.28. Implementasi Tampilan Statistik Duta Genre (User)

### 4.1.5.9 Implementasi Tampilan Hasil Pemeringkatan Duta Genre (User)

Pada tampilan hasil pemeringkatan duta genre, *user* dapat melihat hasil pemeringkatan duta genre. Implementasi tampilan hasil pemeringkatan duta genre hak akses *user* adalah seperti gambar 4.29.

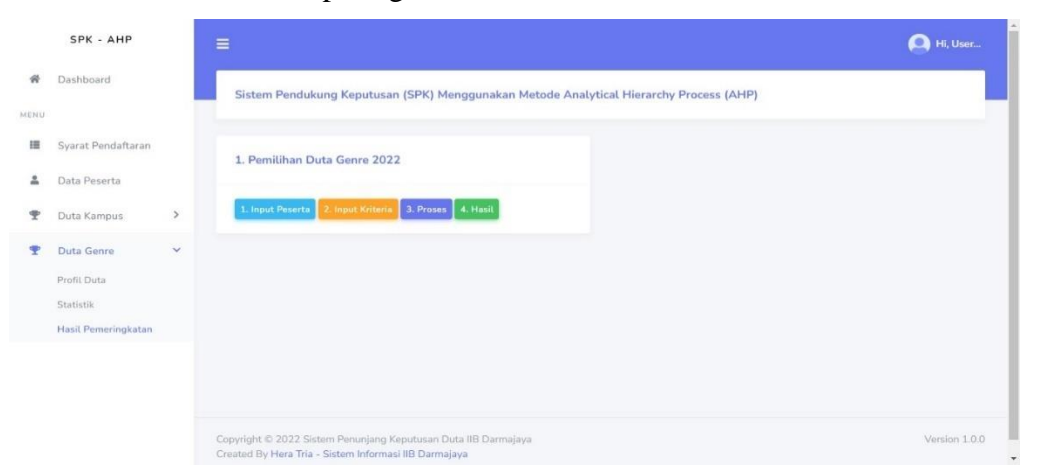

Gambar 4.29. Implementasi Tampilan Hasil Pemeringkatan Duta Genre (User)

# 4.2 Pembahasan

Berikut merupakan hasil kelayakan sistem penunjang keputusan penentuan finalis dalam pemilihan duta menggunakan metode *analytical hierarchy process* (AHP) yang telah dibuat dengan menggunakan tabel pengujian dibawah ini.

| No  | Keterangan                           | Bisa         | Tidak |
|-----|--------------------------------------|--------------|-------|
| 1.  | Membuka SPK – AHP                    |              |       |
| 2.  | Login Admin Kampus                   |              |       |
| 3.  | Dashboard Admin Kampus               |              |       |
| 4.  | Menu Profil (Admin Kampus)           |              |       |
| 5.  | Menu Master Peserta (Admin Kampus)   |              |       |
|     | Menu Master Pemilihan (Admin Kampus) |              |       |
|     | - Tambah Data                        |              |       |
|     | - Edit Data                          |              |       |
| 6.  | - Hapus Data                         | $\checkmark$ |       |
|     | - Kriteria                           |              |       |
|     | - AHP Kriteria                       |              |       |
|     | - AHP Sub Kriteria                   |              |       |
|     | Menu Pemilihan Duta (Admin Kampus)   |              |       |
|     | - Input Peserta                      |              |       |
| 7.  | - Input Kriteria                     | $\checkmark$ |       |
|     | - Proses                             |              |       |
|     | - Hasil                              |              |       |
| 8.  | Logout Admin Kampus                  | $\checkmark$ |       |
| 9.  | Login Admin Genre                    |              |       |
| 10. | Dashboard Admin Genre                |              |       |
| 11. | Menu Profil (Admin Genre)            |              |       |
| 12. | Menu Master Peserta (Admin Genre)    |              |       |
| 13. | Menu Master Pemilihan (Admin Genre)  |              |       |

Tabel 4.1 Kelayakan Sistem

|     | - Tambah Data                     |              |  |
|-----|-----------------------------------|--------------|--|
|     | - Edit Data                       |              |  |
|     | - Hapus Data                      |              |  |
|     | - Kriteria                        |              |  |
|     | - AHP Kriteria                    |              |  |
|     | - AHP Sub Kriteria                |              |  |
|     | Menu Pemilihan Duta (Admin Genre) |              |  |
|     | - Input Peserta                   |              |  |
| 14. | - Input Kriteria                  | $\checkmark$ |  |
|     | - Proses                          |              |  |
|     | - Hasil                           |              |  |
| 1.7 |                                   | 1            |  |
| 15. | Logout Admin Genre                | N            |  |
| 16. | Dashboard User                    | $\checkmark$ |  |
|     | Menu Data Peserta                 |              |  |
| 17. | - Data Peserta Duta Kampus        | $\checkmark$ |  |
|     | - Data Peserta Duta Genre         |              |  |
|     | Menu Duta Kampus                  |              |  |
|     | - Profil Duta                     |              |  |
|     | - Statistik                       |              |  |
| 10  | - Hasil Pemeringkatan             | . [          |  |
| 18. | - Input Peserta                   | N            |  |
|     | - Input Kriteria                  |              |  |
|     | - Proses                          |              |  |
|     | - Hasil                           |              |  |
|     | Menu Duta Genre                   |              |  |
|     | - Profil Duta                     |              |  |
|     | - Statistik                       |              |  |
| 19. | - Hasil Pemeringkatan             |              |  |
|     | - Input Peserta                   |              |  |
|     | - Input Kriteria                  |              |  |
|     | - Proses                          |              |  |
|     | - Hasil                           |              |  |